## For MAC OS installation

1. After download EndNote20SiteInstaller.dmg to your local hard drive (external drive not allowed). And then double click EndNote20SiteInstaller.dmg

| • • •          | 💽 Downloads                |         |             |                  |
|----------------|----------------------------|---------|-------------|------------------|
| < >            |                            | Q Searc | h           |                  |
| Favourites     | Name                       | Size    | Kind        | Date Added       |
| AirDrop        | EndNote20SiteInstaller.dmg | 92.7 MB | Disk Image  | Today at 3:59 PM |
| Recents        | EndNote20SiteInstaller.zip | 92.3 MB | ZIP archive | Today at 3:56 PM |
| 🙏 Applications |                            |         |             |                  |
| Desktop        |                            |         |             |                  |
| Documents      |                            |         |             |                  |
| Downloads      |                            |         |             |                  |

2. Double click to install Endnote20

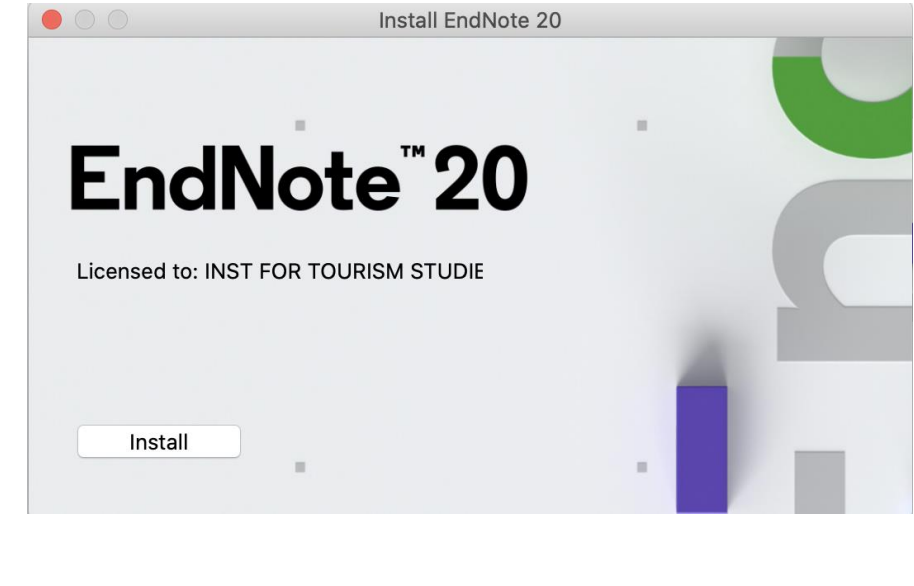

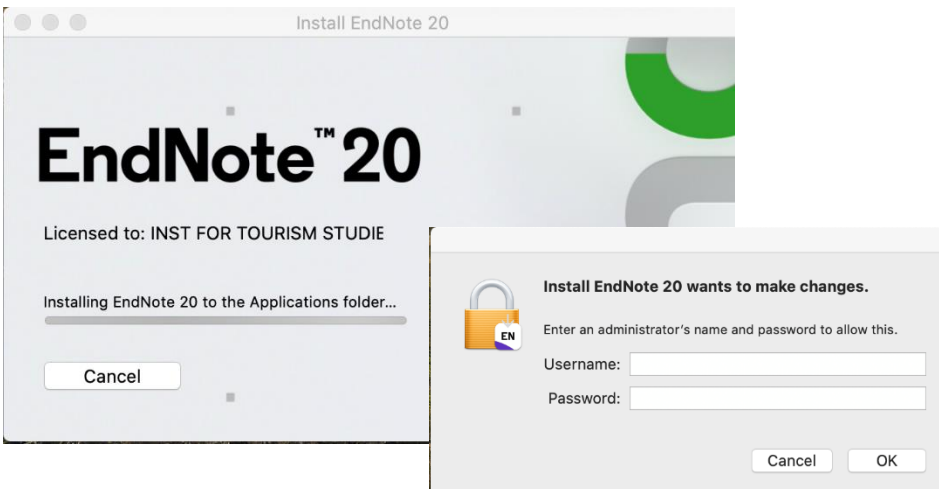

## 3. Click "Next"

| EndNote 20 Customizer               |                                                                                                    |  |
|-------------------------------------|----------------------------------------------------------------------------------------------------|--|
| Welcome to EndNote 20               |                                                                                                    |  |
| Welcome                             |                                                                                                    |  |
| Read Me                             | trust, modernized for ease of use.                                                                                           |  |
| <ul> <li>Updating System</li> </ul> |                                                                                                    |  |
| Summary                             | New Design<br>* Prepare manuscripts and manage bibliographies with a new, intuitive<br>user interface                        |  |
|                                     | Improved Reading & Editing<br>* Read and annotate more easily with full-size PDFs, and quickly copy<br>formatted references. |  |
| ENI                                 | Cite While You Write<br>* Insert in-text citations while creating a bibliography in supported<br>word processors             |  |
| EN                                  | 7,000+ Reference Styles<br>* Build your bibliography in over 7,000 styles, or customize your own.                            |  |
| Cancel                              | Back Next                                                                                                    |  |

| EndNote 20 Customizer               |                                                                                                    |  |
|-------------------------------------|----------------------------------------------------------------------------------------------------|--|
| Read Me                             |                                                                                                    |  |
| Welcome                             | EndNote 20 for macOS Read Me<br>Version 20                                                                                                    |  |
| Read Me                             | December 2020                                                                                                    |  |
| <ul> <li>Updating System</li> </ul> |                                                                                                    |  |
| Summary                             | CONTENTS:                                                                                                    |  |
|                                     | I. NEW FEATURES<br>II. INSTALLATIONS<br>III. CONTACT INFORMATION                                                                                                    |  |
|                                     | I. NEW FEATURES                                                                                                    |  |
| EN                                  | <ul> <li>* New, modern interface design</li> <li>* Improved PDF reading experience</li> <li>* Enhanced, more intuitive searching</li> <li>* Search for duplicates by new criteria: DOI and PMCID</li> </ul> |  |
| Cancel                              | Back Next                                                                                                    |  |

4. Enter MAC OS user account and password

|         | EndNote 20 wants to make changes.                         |      |
|---------|-----------------------------------------------------------|------|
| • Welco | Enter an administrator's name and password to allow this. |      |
| • Read  | Username:                                                 |      |
| • Upda  | Password:                                                 |      |
| • Sumn  | Cancel OK                                                 |      |
|         | Processing: Cite While You Write                          |      |
| E       | :N                                                        |      |
| С       | ncel Back                                                 | Next |

5. You will be required to update EndNote 20.1

EndNote 20.1 Update You are currently running version 20.0.0.16480. Would you like to install this update (version 20.1.0.17060)? EndNote 20.1 Update This update contains the following: Added Compatibility with macOS Big Sur Added support for the Apple Silicon Macs Cite While You Write compatibility on Microsoft Word on Apple Silicon Macs View PDFs in the reference pane, or open them in a full window Insert into Microsoft Word from the reference record, or from the reference list Share with up to 200 collaborators with Library Sharing Minor bug fixes and display tweaks EndNote 20.0.1 Update This update contains the following: Ignore This Cancel **Download and Install**  6. Follow the further instructions to finish the setup

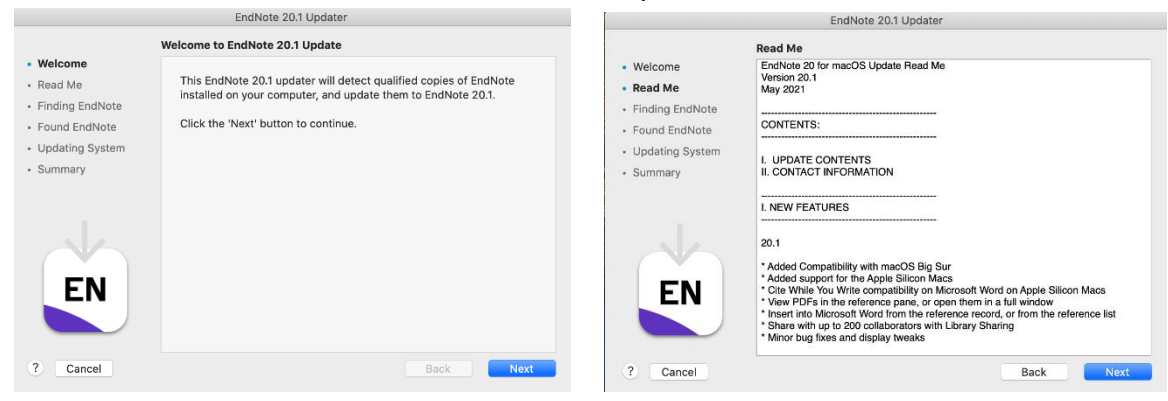

## 7. Click "Yes"

| EndNote 20.1 Updater                                                                                                    |                                                                                                    |
|----------------------------------------------------------------------------------------------------|----------------------------------------------------------------------------------------------------|
| <ul> <li>Welcome</li> <li>Read Me</li> <li>Finding EndNote</li> <li>Found EndNote</li> <li>Updating System</li> <li>Summary</li> </ul> | EndNote 20.1 Updater<br>A copy of EndNote was found at the following location:<br>/Applications/EndNote 20<br>Would you like to update this copy? |
| ? Cancel                                                                                                    | No Yes                                                                                                    |

## 8. EndNote20 has been updated to latest version

| EndNote 20.1 Updater                |                                    |  |
|-------------------------------------|------------------------------------|--|
|                                     | Finish                             |  |
| Welcome                             |                                    |  |
| Read Me                             | EndNote 20.1 updates are complete. |  |
| <ul> <li>Finding EndNote</li> </ul> |                                    |  |
| <ul> <li>Found EndNote</li> </ul>   |                                    |  |
| <ul> <li>Updating System</li> </ul> |                                    |  |
| Summary                             |                                    |  |
| EN                                  |                                    |  |
| ? Cancel                            | Back Done                          |  |